アルクネットアカデミーネクスト・専用パスワード発行手順

1. まず、以下の初期パスワードをお試しください。

アカウント:琉大メールの@より前の部分 パスワード:8ケタのご自身の生年月日 ログイン先: https://flu.lab.u-ryukyu.ac.jp/anetn/Student/stlogin

(「1」でログインできなかった場合には、「2」に進み発行手続きを行います。)

2. 琉球大学 Web メールにアクセスします。

<u>https://webmail.cc.u-ryukyu.ac.jp/</u> (もしくは「琉球大学 Web メール」で検索)

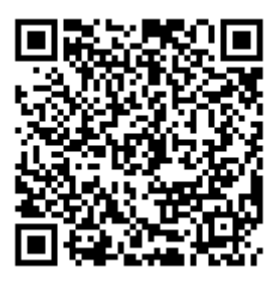

3. 琉球大学発行のメールアドレスとパスワードでログインします。

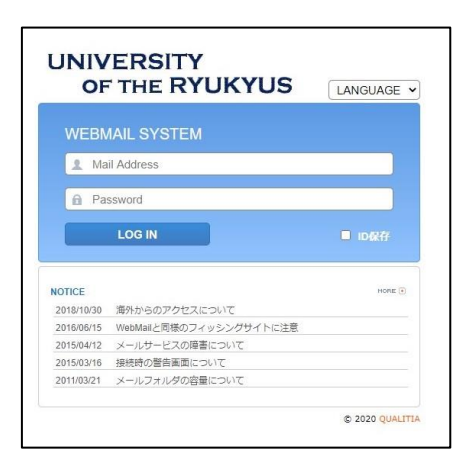

4. 「メール作成」をクリックし、宛先に「lab@jim.u-ryukyu.ac.jp」と入力、件名に「ネットアカデミーパ

スワード発行希望」と入力し、「メール送信」をクリックします(本文には何も記入しなくて構いません)。

| L                                                                                    | ► <                                                                                               |                                                                  | a mula                                     |                            |               |
|--------------------------------------------------------------------------------------|---------------------------------------------------------------------------------------------------|------------------------------------------------------------------|--------------------------------------------|----------------------------|---------------|
|                                                                                      | ▶ ±14                                                                                             | 信トレイ                                                             |                                            | 個                          |               |
|                                                                                      | 📄 送                                                                                               | 信トレイ                                                             |                                            |                            |               |
|                                                                                      | 道送                                                                                                | き信済み<br>「書き                                                      |                                            |                            |               |
|                                                                                      |                                                                                                   | 、書き<br>外約送信                                                      |                                            |                            |               |
|                                                                                      |                                                                                                   | ににていた。                                                           |                                            | -                          |               |
|                                                                                      | 📑 S                                                                                               | PAM                                                              |                                            | お                          |               |
|                                                                                      | D                                                                                                 | eleted Me                                                        | ssages                                     |                            |               |
|                                                                                      |                                                                                                   |                                                                  |                                            |                            |               |
|                                                                                      | 1                                                                                                 | ratts<br>unk                                                     |                                            |                            |               |
|                                                                                      | ju<br>Ju                                                                                          | ratts<br>unk<br>ent Messa                                        | ides                                       |                            |               |
|                                                                                      | Ju<br>S                                                                                           | irarts<br>unk<br>ent Messa                                       | ides                                       |                            |               |
| 20-10-20-20-20-20-20-20-20-20-20-20-20-20-20                                         | ju<br>Pos                                                                                         | rarts<br>unk<br>ent Messa                                        | ides                                       |                            | 1             |
| ☑ メール                                                                                | 送信<br>し<br>ブ                                                                                      | ratts<br>unk<br>ent Messa<br>レビュー                                | nes<br>下書き                                 | ☑破棄                        | ]             |
| ☑ メール 送信者                                                                            | 送信<br>(1)<br>送信<br>(1)<br>(1)<br>(1)<br>(1)<br>(1)<br>(1)<br>(1)<br>(1)<br>(1)<br>(1)             | ratts<br>unk<br>ent Messa<br>レビュー<br>e01234                      | nnes<br>下書き<br>5                           | ▶ 破棄                       |               |
| <ul> <li>☑ メール</li> <li>送信者</li> <li>泡先 </li> </ul>                                  | 送信<br>王<br>王<br>王<br>王<br>王<br>王<br>王<br>王<br>王<br>王<br>王<br>王<br>王<br>王<br>王<br>王<br>王<br>王<br>王 | ratts<br>unk<br>ent Messa<br>レビュー<br>e01234<br>lab®j ir          | nges<br>  下書き<br>5<br>m.u-ryukyu.a         | <b>□</b> 破棄<br>1.c. jp ✔ ¥ | ]             |
| <ul> <li>☑ メール</li> <li>送信者</li> <li>泡先 </li> <li>み</li> <li>牛 名</li> </ul>          | 送信<br>マ<br>(1)<br>(1)<br>(1)<br>(1)<br>(1)<br>(1)<br>(1)<br>(1)<br>(1)<br>(1)                     | ratts<br>unk<br>ent Messa<br>レビュー<br>e01234<br>lab®j ir<br>ネットア  | nges<br>下書き<br>5<br>m.u-ryukyu.a<br>カデミーバン | ○ 破棄                       | ]<br>[<br>行希望 |
| <ul> <li>図 メール</li> <li>送信者</li> <li>泡先 </li> <li>条</li> <li>牛</li> <li>名</li> </ul> |                                                                                                   | ratts<br>unk<br>ent Messa<br>レビュー<br>e01234!<br>lab®j ir<br>ネットア | ndes<br>下書き<br>5<br>カデミーパン                 | ○ 破棄 ac.jp ✓ ¥ スワード発       | ]<br>行希望      |

5. lab@jim.u-ryukyu.ac.jp より専用パスワードが返信されてきますので、それを用いて学習を行います。(※自動応答ではなく、ご登録状況等を確認のうえ返信いたしますのでお時間がかかる場合がございます【最長3日】。また、専用パスワード発行の返信メールが受信できるように、受信 BOX の容量等を事前にご確認ください。)